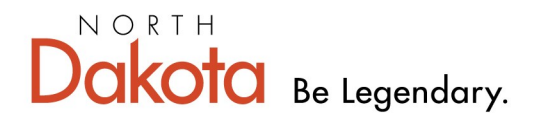

Health & Human Services

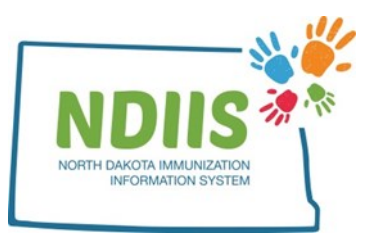

## North Dakota Immunization Information System: Documenting a Vaccine Exemption

North Dakota allows individuals or their parent/guardian to claim an exemption to vaccination for personal belief (religious and moral/philosophical) reasons. A medical exemption must be signed by a physician and should only be claimed if the client has a medical condition that would make vaccination dangerous to their health. History of disease exemptions can be claimed if the client has a documented medically diagnosed history of disease or laboratory evidence of immunity.

1.) Open a client's record and select the **Immunizations** tab.

2.) From the **Immunizations** tab, click the **Vaccine Exemption** button to enter an exemption to a vaccine.

Immunizations

| ACCOUNT, TEST A              |                                  |                  |                           |              |                        |          |        |  |  |
|------------------------------|----------------------------------|------------------|---------------------------|--------------|------------------------|----------|--------|--|--|
| Demographics<br>Dose<br>Date | Immunizations Comments Provider  | Lot              | Reaction                  | VFC          | Vaccine Hi             | storical | Valid  |  |  |
| 10/31/2015                   | 9999 - UNKNOWN                   | (IIV4 P/F) ADJ   | None                      | NO INSURANCE | INFL (IIV4 P/F)<br>ADJ | Yes      | Yes    |  |  |
| 10/31/2016                   | 9999 - UNKNOWN                   | HPV              | None                      | NOT ELIGIBLE | HPV (unspecified)      | Yes      | No     |  |  |
| 11/07/2018                   | 9999 - UNKNOWN                   | (IIV4 P/F) ADJ   | None                      | NOT ELIGIBLE | INFL (IIV4 P/F)<br>ADJ | Yes      | Yes    |  |  |
| 10/10/2020                   | 4933 - SANFORD<br>CHILDREN'S FAR | DTAP             | None                      | NOT ELIGIBLE | DTAP                   | No       | No     |  |  |
| 10/10/2020                   | 4933 - SANFORD<br>CHILDREN'S FAR | AN3NC            | Anaphylaxis<br>(disorder) | NOT ELIGIBLE | HBV Pediatric          | No       | Yes    |  |  |
| 11/08/2020                   | 9999 - UNKNOWN                   | DTAP             | None                      | MEDICAID     | DTAP                   | Yes      | Yes    |  |  |
| Vaccination E                | Exemption Contraindication       | s Forecast Print | Certificate               |              | Add                    | Change   | Delete |  |  |

3.) When the Vaccine Exemptions window opens,

- select a reason for the vaccine exemption from the drop-down menu,
- select a vaccine from the drop-down menu,
  - *History of Disease* exemption is only allowed for Hepatitis A, Hepatitis B, measles, mumps, rubella, and varicella
- enter a date for the exemption,
  - The date should be the date the exemption form was signed for medical, religious, or moral/philosophical exemptions and the date of illness for history of disease exemptions.

4.) Click the **Save** button to save the exemption to the client's record.

5.) Click the **Close** button to close the exemptions window and return to the client's immunization record.

|                                         |                 | Reason              | Date       | - ÷ |
|-----------------------------------------|-----------------|---------------------|------------|-----|
| ARICELLA (CHICKENI                      | POX)            | History of Disease  | 11/16/2020 |     |
| etails<br>* Reason:<br>* Vaccine:       | History of Dise | ease<br>CHICKENPOX) | ×<br>×     | •   |
| * Exemption Date:<br>* Comments:        | 11/16/2020      |                     |            |     |
| Documentation of var<br>from 11/1/2020. | icella diagnos  | is listed in physic | ian note   |     |